# HƯỚNG DẪN TRUY CẬP VÀ TÌM KIẾM TÀI LIỆU

## 1. Cách truy cập để tra cứu tài liệu:

- Cách 1: Truy cập trực tiếp vào Website thư viện, sử dụng địa chỉ:

http://thuvien.hmu.edu.vn.

- Cách 2: Truy cập qua Website của trường Đại học Y Hà Nội, sử dụng địa chỉ:

http://hmu.edu.vn, sau đó truy cập vào mục "THƯ VIỆN"

#### 2. Cách tìm kiếm tài liệu

#### <u>a. Tìm cơ bản:</u>

-Trên giao diện tra cứu bạn đọc di chuột và nhấp vào mục "Tra cứu tài liệu"  $\rightarrow$  chọn loại hình tài liệu  $\rightarrow$  Nhập "Tên tác giả" hoặc "Tên nhan đề" hoặc "từ khóa" của tài liệu (tiếng Việt có dấu)  $\rightarrow$  Tra cứu  $\rightarrow$  Kết quả.

### b. Tìm chi tiết:

Trên giao diện tra cứu bạn đọc di chuột và nhấp vào mục "**Tra cứu tài liệu**"  $\rightarrow$  **chọn loại hình tài liệu**  $\rightarrow$  Nhập "**Tên tác giả**" kết hợp "**Tên nhan đề**" của tài liệu (tiếng Việt có dấu)  $\rightarrow$  **Tra cứu**  $\rightarrow$  **Kết quả** 

#### <u>c. Tìm nâng cao</u>:

Trên giao diện tra cứu bạn đọc di chuột và nhấp vào mục "Tra cứu tài liệu"  $\rightarrow$  chọn loại hình tài liệu  $\rightarrow$  Nhập "Tên nhan đề" hoặc "Tên tác giả" hoặc "Tên từ khóa" (có sử dụng toán tử AND hoặc OR hoặc NOT ở giữa các từ khóa cần tìm) của tài liệu (tiếng Việt có dấu)  $\rightarrow$  Tra cứu  $\rightarrow$  Kết qủa

**Chú ý:** Sau khi tra cứu xong, bạn đọc ghi lại số Đăng ký cá biệt của tài liệu cần tìm và lấy tài liệu trên giá để đọc.